Para abrir y consultar el archivo CSV que está comprimido en formato .rar, necesitarás seguir estos pasos básicos.

Paso 1: Descargar e Instalar WinRAR Si no tienes WinRAR instalado, descárgalo e instálalo siguiendo las instrucciones en la página oficial. Paso 2: Descargar el Archivo .rar

Descarga el archivo .rar que contiene el archivo CSV.

Paso 3: Descomprimir el Archivo .rar

1. Navega hasta la ubicación donde descargaste el archivo .rar.

2. Haz clic derecho sobre el archivo .rar.

3. Selecciona "Extraer aquí" o "Extraer en \<nombre\_del\_archivo\_sin\_extensión\>".

Paso 4: Acceder a los Archivos Descomprimidos Después de descomprimir el archivo .rar, deberías ver el archivo CSV

### Paso 5: Abrir el Archivo CSV usando Excel o puedes usar también Python